To redeem the access code(s), please follow these instructions:

1. Go to <u>www.cdxlearning.com</u> and click Redeem an Access Code. Read and accept the Terms and Conditions, enter your access code, click Redeem, and confirm the details of your access code by clicking Confirm.

2. Next, follow the on-screen instructions to set up your account with CDX Learning Systems. As part of this process, you will be asked for your email address and a password. You will use this email address and password combination each time you log in.

3. After you complete the account set-up process, you will be asked to validate your email address and password. Once validated, the product will be listed on your Product page. Click the product name to begin learning.

| Available courses                                                                      |    |  |  |  |
|----------------------------------------------------------------------------------------|----|--|--|--|
| <ul> <li>DUNDATION &amp; SAFETY</li> <li>★ Teacher: Bill Rearick</li> </ul>            |    |  |  |  |
| <ul> <li>ELECTRICAL &amp; ELECTRONIC SYSTEMS</li> <li>Teacher: Bill Rearick</li> </ul> |    |  |  |  |
| SUSPENSION, STEERING & BRAKES                                                          | Ŀ  |  |  |  |
| <ul> <li>DRIVE TRAINS</li> <li>Teacher: Bill Rearick</li> </ul>                        |    |  |  |  |
| * HEATING, VENTILATION & AIR-CONDITIONING                                              | [+ |  |  |  |
| to Hydraulics                                                                          | Ŀ  |  |  |  |
| * PREVENTATIVE MAINTENANCE INSPECTION (PMI)                                            | Ŀ  |  |  |  |
| The Engines Foundation & SAFETY                                                        | Ŀ  |  |  |  |
| 😳 DIESEL ENGINE FUNDAMENTALS                                                           |    |  |  |  |
| > ENGINE CONSTRUCTION & OPERATION                                                      | Ŀ. |  |  |  |
| The DIESEL FUEL SYSTEMS & COMPONENTS                                                   | Ŀ  |  |  |  |
| The AIR INDUCTION & EXHAUST SYSTEMS                                                    |    |  |  |  |
| OEM SERVICE INFORMATION & ENGINE SYSTEMS                                               | [+ |  |  |  |

| $\checkmark$ | Chapter 44 Pretest                 |
|--------------|------------------------------------|
| $\checkmark$ | Chapter 44 Test                    |
| $\checkmark$ | Chapter 45 Pretest                 |
| $\checkmark$ | Chapter 45 Test                    |
|              | Automated Transmissions Tasksheets |

## DRIVE SHAFTS & AXLES

|           | Systems Chapter 46 - Driveshaft Systems                                 |
|-----------|-------------------------------------------------------------------------|
| $\bigcap$ | Systems Chapter 47 - Heavy-Duty Truck Drive Axles                       |
| L         | Systems Chapter 48 - Servicing and Maintaining Drive Axles              |
|           | Systems Chapter 49 - Hybrid Drive Systems and Series-Type Hybrid Drives |
| /         | Systems Chapter 50 - Allison EV Drive Hybrid Systems                    |
|           | Chapter 46 Pretest                                                      |
|           | Chapter 46 Test                                                         |
|           | Chapter 47 Pretest                                                      |
|           | Chapter 47 Test                                                         |
|           | Chapter 48 Pretest                                                      |
|           | Chapter 48 Test                                                         |
|           | Chapter 49 Pretest                                                      |
|           | Chapter 49 Test                                                         |
|           | Chapter 50 Pretest                                                      |
|           | Chapter 50 Test                                                         |
|           | Drive Shafts & Axles Tasksheets                                         |

## DRIVE TRAINS

| DRIVE SHAFTS & AX                                                             | LES  |                                                                        |                        |                                                                 |                                                   | Subject Area 🗸                                     | Search content |
|-------------------------------------------------------------------------------|------|------------------------------------------------------------------------|------------------------|-----------------------------------------------------------------|---------------------------------------------------|----------------------------------------------------|----------------|
| Systems Chapter 46 -<br>Driveshaft Systems                                    | KNOW | Heavy-Duty Truck Drive Axles Pr<br>3. Functions of Differential Gear S | retest 1.<br>Sets 4. 1 | Heavy-Duty Truck Drive Axles<br>Types of Differential Gear Sets | 2. Types of Drive Axle<br>5. Types of Axle Shafts | Gearing and Housings<br>6. Lubricating Drive Axles |                |
| Systems Chapter 47 -<br>Heavy-Duty Truck Drive<br>Axles                       | KNOW | Heavy-Duty Truck Drive Axles St                                        | udy Tools              | Heavy-Duty Truck Drive Axl                                      | es Chapter Test                                   |                                                    | Edit content   |
| Systems Chapter 48 -<br>Servicing and Maintaining<br>Drive Axles              | KNOW | PROVE Chapter 47 Pretest                                               | t                      |                                                                 |                                                   |                                                    |                |
| Systems Chapter 49 -<br>Hybrid Drive Systems and<br>Series-Type Hybrid Drives | KNOW |                                                                        |                        |                                                                 |                                                   |                                                    |                |
| Systems Chapter 50 -<br>Allison EV Drive Hybrid<br>Systems                    | KNOW |                                                                        |                        |                                                                 |                                                   |                                                    |                |
| Drive Shafts & Axles<br>Tasksheets                                            | DO   |                                                                        |                        |                                                                 |                                                   |                                                    |                |

## DRIVE TRAINS

|                                                                  |      | <u> </u>                                |              |                                             |                    |                            |         |
|------------------------------------------------------------------|------|-----------------------------------------|--------------|---------------------------------------------|--------------------|----------------------------|---------|
| DRIVE SHAFTS & AX                                                | LES  |                                         |              |                                             | Subject            | Area Search                | content |
| Systems Chapter 46 -<br>Driveshaft Systems                       | KNOW | Servicing and Maintaining Drive Axles F | retest 1     | l. Servicing and Maintaining Drive Axles    | 2. Drive Axle Over | haul—Removal and Inspectio | on      |
|                                                                  |      | 3. Drive Axle Overhaul—Reassembly       | 4. Overha    | uling the Inter-Axle Differential (Power Di | ivider)            |                            |         |
| Systems Chapter 47 -<br>Heavy-Duty Truck Drive<br>Axles          |      | 5. Diagnosing Component Failures in Dr  | ive Axle Sys | stems 6. Drive Axle Service and Mainte      | enance: Procedures |                            |         |
|                                                                  | KNOW | Servicing and Maintaining Drive Axles S | tudy Tools   | Servicing and Maintaining Drive Axles       | s Chapter Test     |                            |         |
|                                                                  |      |                                         |              |                                             |                    | Edit                       | content |
| Systems Chapter 48 -<br>Servicing and Maintaining<br>Drive Axles | KNOW | PROVE Chapter 48 Pretest                |              |                                             |                    |                            |         |